# Travaux pratiques - Wi-Fi mobile

## Introduction

Au cours de ces travaux pratiques, vous activerez/désactiverez la fonction Wi-Fi, supprimerez un réseau Wi-Fi connu, puis rechercherez et vous connecterez à un réseau Wi-Fi.

## Matériel conseillé

- Tablette ou smartphone Android 5.0 ou version ultérieure
- Tablette ou smartphone iOS 7.0 ou version ultérieure

#### Étape 1 : Configurez le Wi-Fi sur un appareil Android.

Dans cette étape, vous configurerez la connexion Wi-Fi sur un appareil Android.

- a. Mettez l'appareil sous tension et connectez-vous avec le mot de passe, le code PIN ou tout autre code secret, le cas échéant.
- b. Accédez à Toutes les applications > Paramètres > Wi-Fi (dans la catégorie Sans fil et réseaux).

|   |            |                    |                    |   |   | ▼⊿ B | 04:56 |
|---|------------|--------------------|--------------------|---|---|------|-------|
| ÷ | Wi-Fi      |                    |                    |   |   | م    | :     |
|   | Activé     |                    |                    |   | • |      |       |
|   | ₹.         | xavier<br>Connecté |                    |   |   |      |       |
|   |            | blizzard           |                    |   |   |      |       |
|   | ▼.         | Slightedge         |                    |   |   |      |       |
|   | Ta         | DG860A32           |                    |   |   |      |       |
|   | Ta         | dogs-PC-Wireless   |                    |   |   |      |       |
|   | •          | belkin.41a.guests  |                    |   |   |      |       |
|   | <b>V</b> û | NETGEAR49_EXT      |                    |   |   |      |       |
|   |            |                    |                    |   |   |      |       |
|   |            |                    |                    |   |   |      |       |
|   |            |                    |                    |   |   |      |       |
|   |            |                    | $\bigtriangledown$ | 0 |   |      |       |

c. Appuyez sur le bouton d'activation du Wi-Fi pour le désactiver.

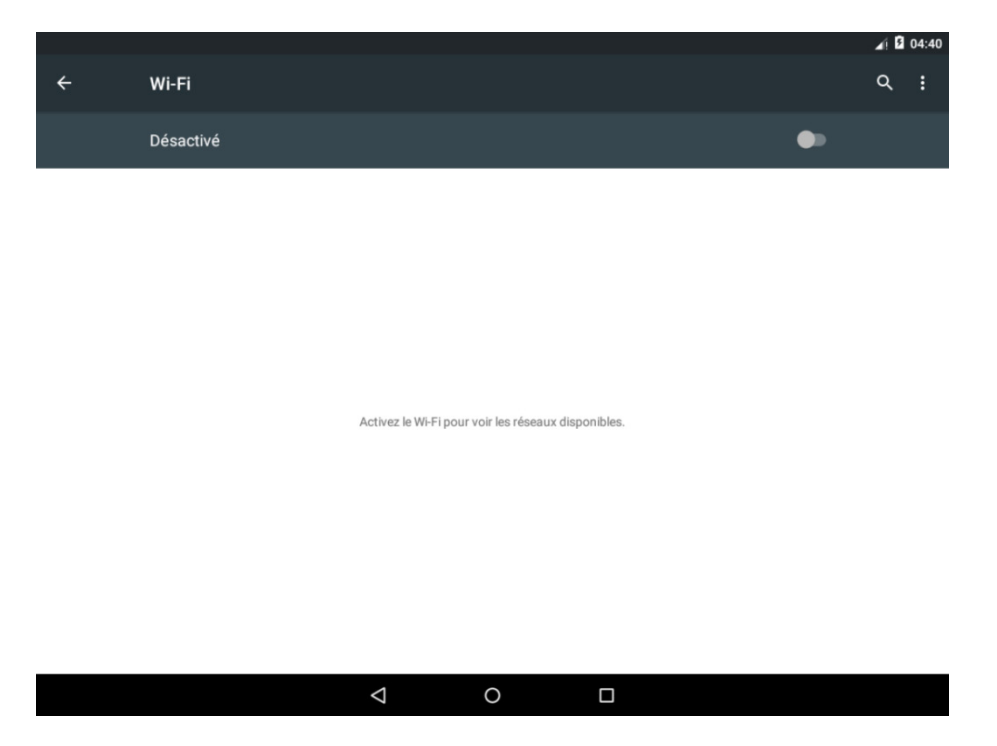

- d. Appuyez de nouveau sur ce bouton pour l'activer.
- e. Patientez jusqu'à ce que l'appareil se connecte à un réseau sans fil avant de passer à l'étape suivante.
- f. Appuyez sur le nom du réseau auquel l'appareil est connecté. La **fenêtre de détails** du réseau Wi-Fi s'affiche.

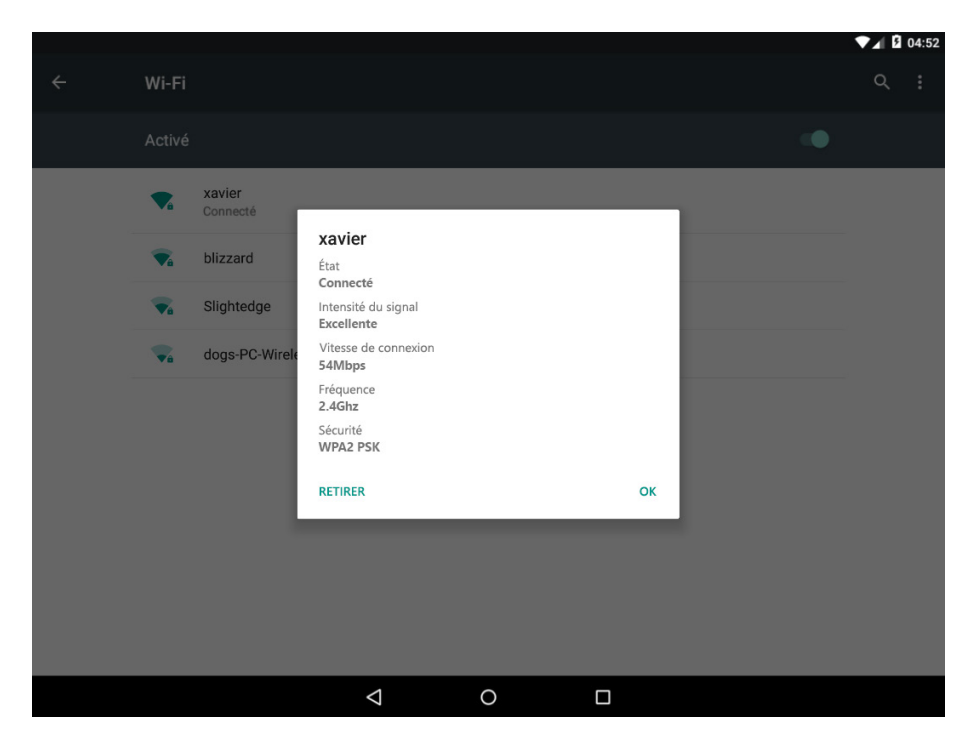

- g. Appuyez sur OUBLIER. Que se passe-t-il ?
  - A B 04 xavier Mot de passe xavier Connecté blizzard Afficher le mot de passe Optión avancées Slightedge dogs-PC-Wir Và ANNULER 1 2 3 9 0 5 а Ζ е r t y u i 0 р d f h k m 0 S g i q b ı ? n Į. С V W Х 4 4 ٢ ?123 0 iii
- h. Appuyez sur le réseau auquel l'appareil était connecté.

i. Tapez le mot de passe du réseau Wi-Fi. Appuyez sur CONNEXION. Que se passe-t-il ?

## Étape 2 : Configurez le Wi-Fi sur un appareil iOS.

Dans cette étape, vous configurerez le Wi-Fi sur un appareil iOS.

a. Mettez l'appareil sous tension et connectez-vous avec le **mot de passe**, le **code PIN** ou tout autre **code secret**, le cas échéant.

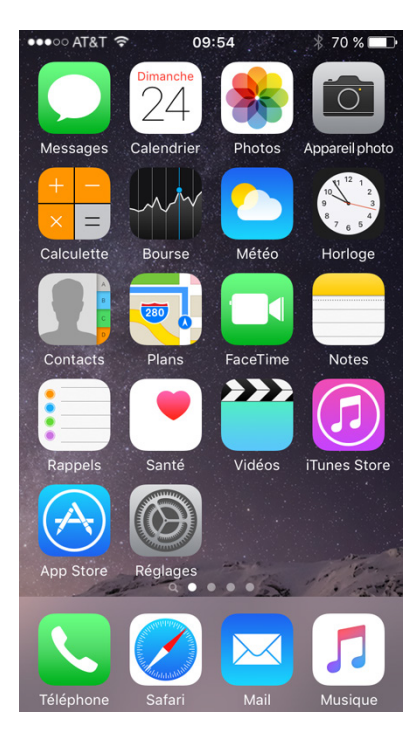

b. Allez dans **Réglages > Wi-Fi**.

| ●●●●○ AT&T 🔶                                                                                                    | 09:54 | ∦ 70 % 🔳 ি |  |
|----------------------------------------------------------------------------------------------------|-------|------------|--|
| Kéglages                                                                                                    | Wi-Fi |            |  |
|                                                                                                    |       |            |  |
| Wi-Fi                                                                                                    |       |            |  |
| <ul> <li>Esports</li> </ul>                                                                                                    |       | ₽ 🗢 (j)    |  |
| CHOISISSEZ UN R                                                                                                    | ÉSEAU |            |  |
| JTE-VN2                                                                                                    |       | ₽ 奈 (j)    |  |
| Autre                                                                                                    |       |            |  |
|                                                                                                    |       |            |  |
| Confirmer l'acc                                                                                                    | cès   | $\bigcirc$ |  |
| La connexion aux réseaux connus est<br>automatique. Si aucun réseau connu n'est<br>disponible, vous devez sélectionner<br>manuellement un réseau. |       |            |  |

c. Appuyez sur le bouton d'activation du Wi-Fi pour le désactiver.

| •••• AT&T        | 09:54            | 70 % 🔳 🕨   |
|------------------|------------------|------------|
| Réglages         | Wi-Fi            |            |
| Wi-Fi            |                  | $\bigcirc$ |
| La position géog | raphique est plu | s précise  |

- d. Appuyez de nouveau sur ce bouton pour l'activer.
- e. Appuyez sur le nom du réseau auquel l'appareil doit se connecter. La fenêtre de détails du Wi-Fi s'affiche.

| ••••○ AT&T 穼   | 10:09   | * 77 % 💼 +     |  |
|----------------|---------|----------------|--|
| 🗙 Wi-Fi        | Esports |                |  |
|                |         |                |  |
| Oublier ce ré  | éseau   |                |  |
|                |         |                |  |
| ADRESSE IP     |         |                |  |
| DHCP           | BootP   | Statique       |  |
| Adresse IP     | 19      | 2.168.85.196   |  |
| Masque de s    | ss-rés. | 255.255.0.0    |  |
| Routeur        |         | 192.168.0.3    |  |
| DNS            | 8.      | 8.8.8, 8.8.4.4 |  |
| Dom. de rec    | herche  | localdomain    |  |
| Identifiant cl | ient    |                |  |
|                |         |                |  |
| ~ · ·          |         |                |  |

f. Appuyez sur **Oublier ce réseau**. Confirmez la suppression du réseau en appuyant sur **Oublier**. Que se passe-t-il ?

| ●●●○○ AT&T 🤶                    | 09:55 ∦ 70 % 💶                         |  |  |  |
|---------------------------------|----------------------------------------|--|--|--|
| KWi-Fi Es                       | ports                                  |  |  |  |
|                                 |                                        |  |  |  |
| Oublier ce réseau               | ı                                      |  |  |  |
|                                 |                                        |  |  |  |
| ADRESSE IP                      |                                        |  |  |  |
| Oublier le                      | Oublier le réseau Wi-Fi                |  |  |  |
| A Votre iPhone e                | t d'autres appareils                   |  |  |  |
| utilisant le trous              | utilisant le trousseau iCloud n'auront |  |  |  |
| N plus acces a ce reseau Wi-Fi. |                                        |  |  |  |
| R Annuler                       | Oublier                                |  |  |  |
| DNS                             |                                        |  |  |  |
| Dom. de recherche               |                                        |  |  |  |
| Identifiant client              |                                        |  |  |  |
|                                 |                                        |  |  |  |
|                                 |                                        |  |  |  |

g. Appuyez sur le réseau auquel l'appareil était connecté.

| •••• AT&T | 09:55                 | * 70 % 🔳  |
|-----------|-----------------------|-----------|
| Accès     | au réseau « Esports » | :         |
| Annuler   | Mot de passe          | Rejoindre |
|           |                       |           |
| Mot de p  | asse                  |           |
|           |                       |           |
|           |                       |           |
|           |                       |           |
|           |                       |           |
|           |                       |           |
| q w e     | rtyu                  | іор       |
|           |                       | :         |
| as        |                       | JKI       |
| ΰZ        | x c v b               | n m 🗵     |
| 123       | space                 | Join      |

- h. Saisissez le mot de passe du réseau Wi-Fi.
- i. Appuyez sur **Rejoindre**. Que se passe-t-il ?